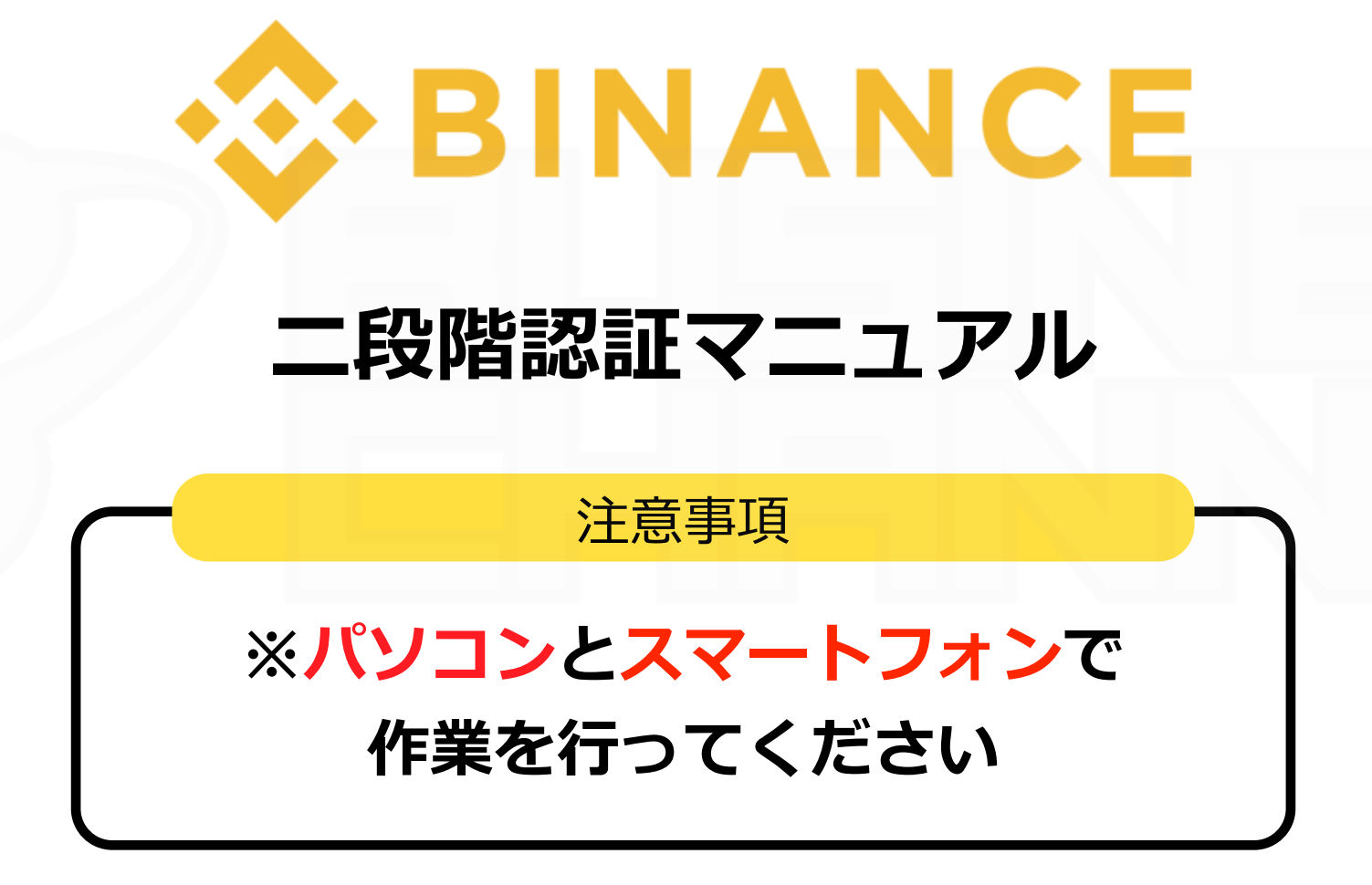

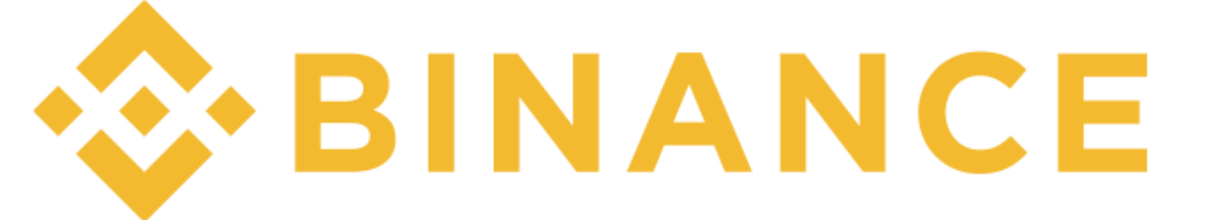

# 二段階認証マニュアル

URLをクリックしてアクセスまたは、URLを入力

https://www.binance.com/

| Sechange Labs                                                         | Solution L Drogrom TIME                                                                                                    | Join Us Support New        | s 💄 English                          |  |  |
|-----------------------------------------------------------------------|----------------------------------------------------------------------------------------------------|----------------------------|--------------------------------------|--|--|
| *Do not disclose Password, Google Authentication codes and            | SMS to anyone, including Binance support.                                                                                             | s to have friends!         |                                      |  |  |
| next358@gmail.<br>Last login Time: 2018-01-<br>Using BNB to pay for t |                                                                                                    | wal Limit : <b>100</b> BTC | Higher Limit<br>V Lv.3<br>Contact Us |  |  |
| Login Password                                                        | We strongly recommend you to enable 2FA on your account !<br>Please choose how you wish to receive 2FA code:<br>Google Authentication |                            | Enable                               |  |  |
| API<br>IGoogle Au                                                     | I understand the risks for not enabling 2FA Skip for no<br>Ithenticator」をクリッ                                                          |                            |                                      |  |  |
| website or mobile APP. <u>API documentation</u> .                     |                                                                                                    | and security modifications | Enable<br>More History               |  |  |
| Data Turna                                                            | マカウント作成フーュア                                                                                                    | この結キン                      | かります                                 |  |  |

「Google Authenticator」を使用した二段階認証を解説します

\_^\_\_

| - SINANCE   | 🖉 Exchange 🛛 🖉 Labs 🔗 L      | aunchPad                                                                                 | Funds Orders         | Join Us Support N         | lews 💄       | English     |      |     |     |   |
|-------------|------------------------------|------------------------------------------------------------------------------------------|----------------------|---------------------------|--------------|-------------|------|-----|-----|---|
|             | Enable Google Authentication |                                                                                          |                      |                           |              |             |      |     |     |   |
|             | 1. Download App              | 2. Scan QR Code                                                                          | 3. Backup Key        | 4. Enable Google Authenti | cation       |             |      |     |     |   |
|             | Step ① Download an           | d Install Google Authentication APP<br>ad it from<br>ORE Download it from<br>GOOGLE PLAY | 「Goo<br>アフ           | ogle Auth<br>プリをグウ        | ientic<br>シロ | cator<br>ード | ·J   |     |     |   |
|             |                              | Γ.                                                                                       | I have installed the | APP Next Step >           |              |             |      |     |     |   |
|             |                              |                                                                                          | GoogleAuth           | enticator                 | を既に          | インス         | 、トーノ | トレて | いる方 | よ |
|             |                              |                                                                                          | 画面                   | 右下の「Nex                   | xt Step      | o」を         | クリッ  | ク   |     |   |
|             |                              |                                                                                          |                      |                           |              |             |      |     |     |   |
| About Terms | Privacy Fees Contact API     | Apply to List                                                                            |                      |                           | ⊲ ⊠ f        | ¥ 🕁         |      |     |     |   |

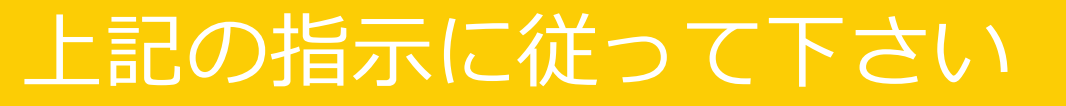

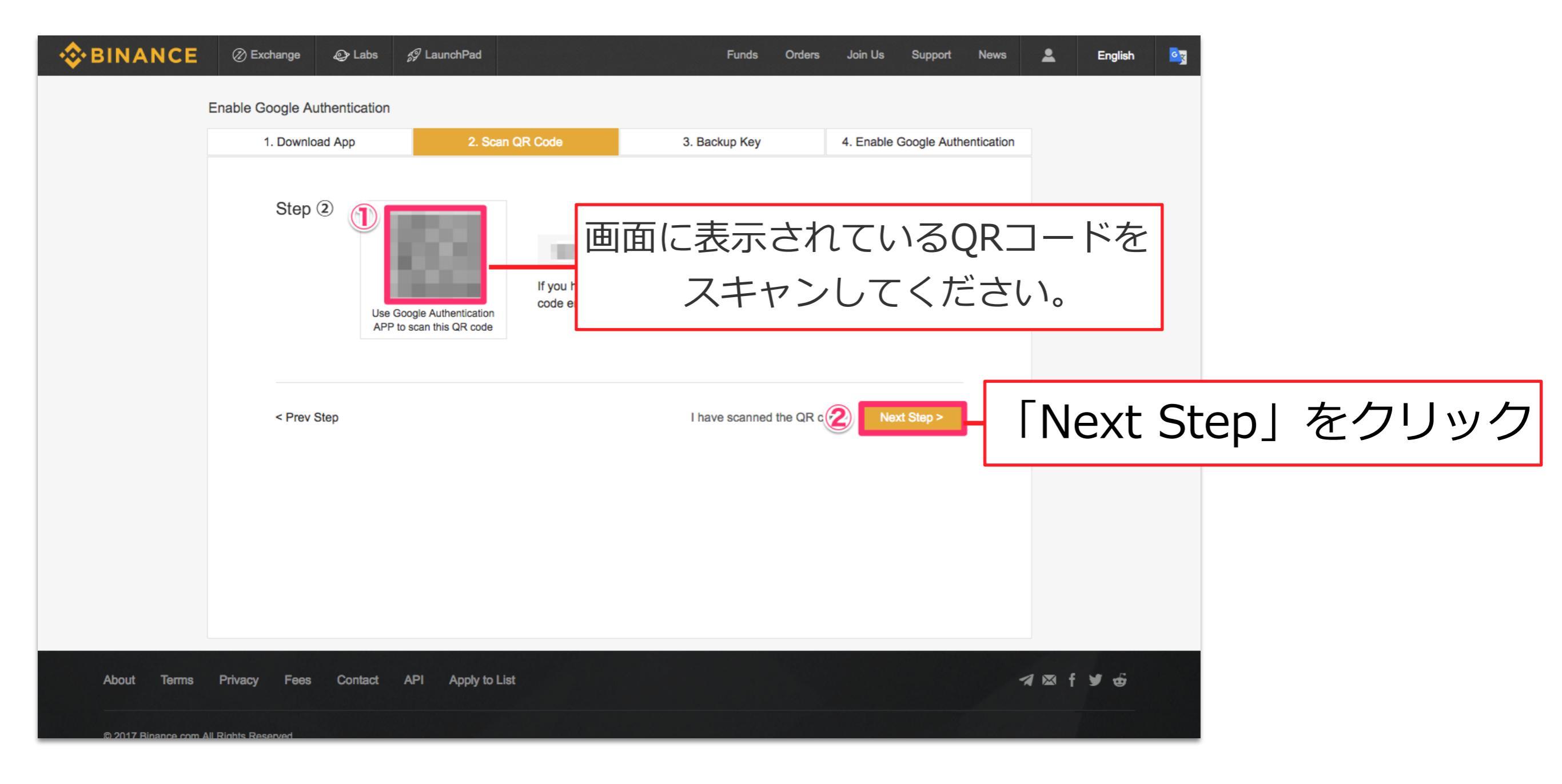

### 上記の指示に従って下さい

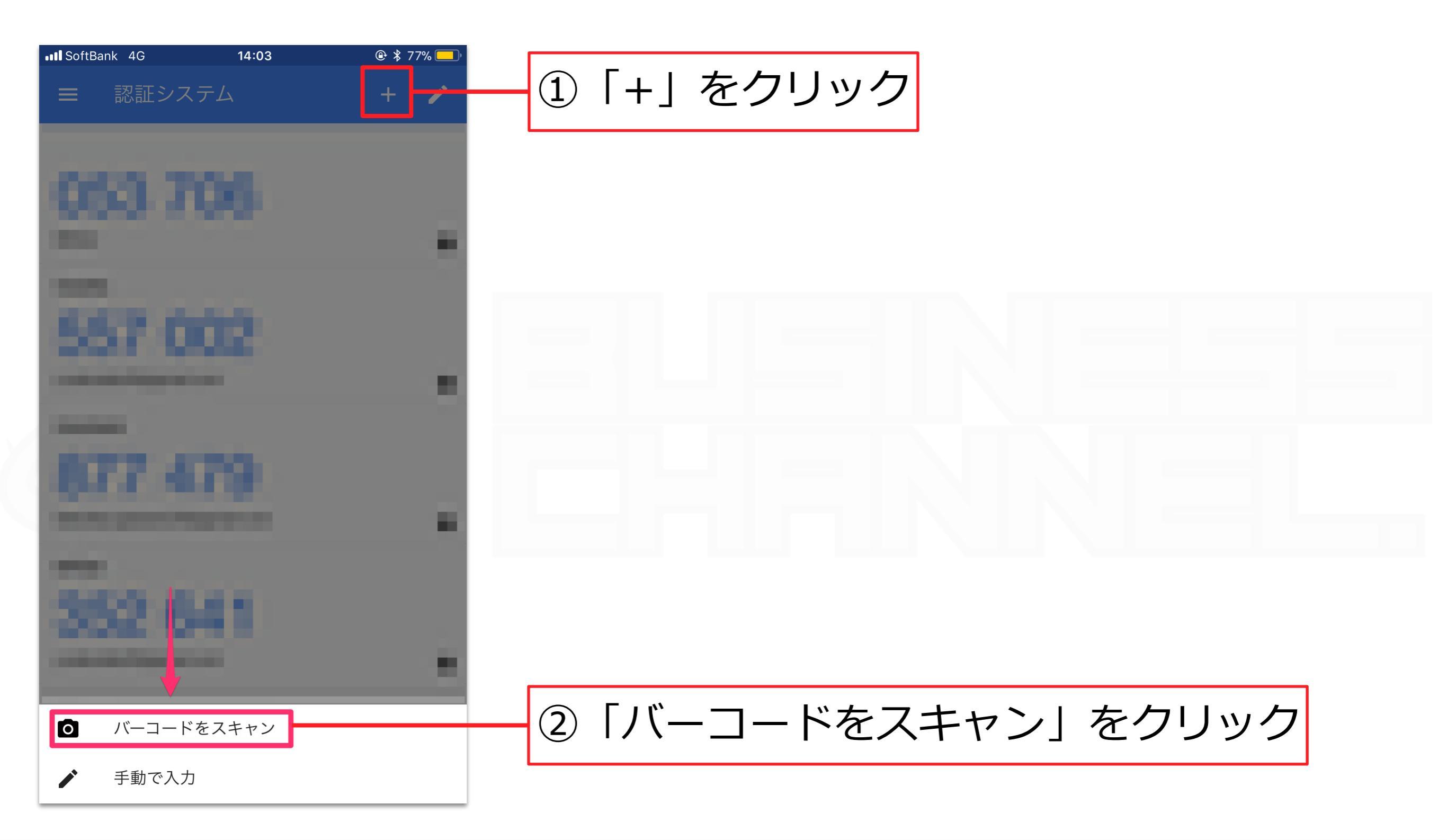

上記の指示に従って下さい

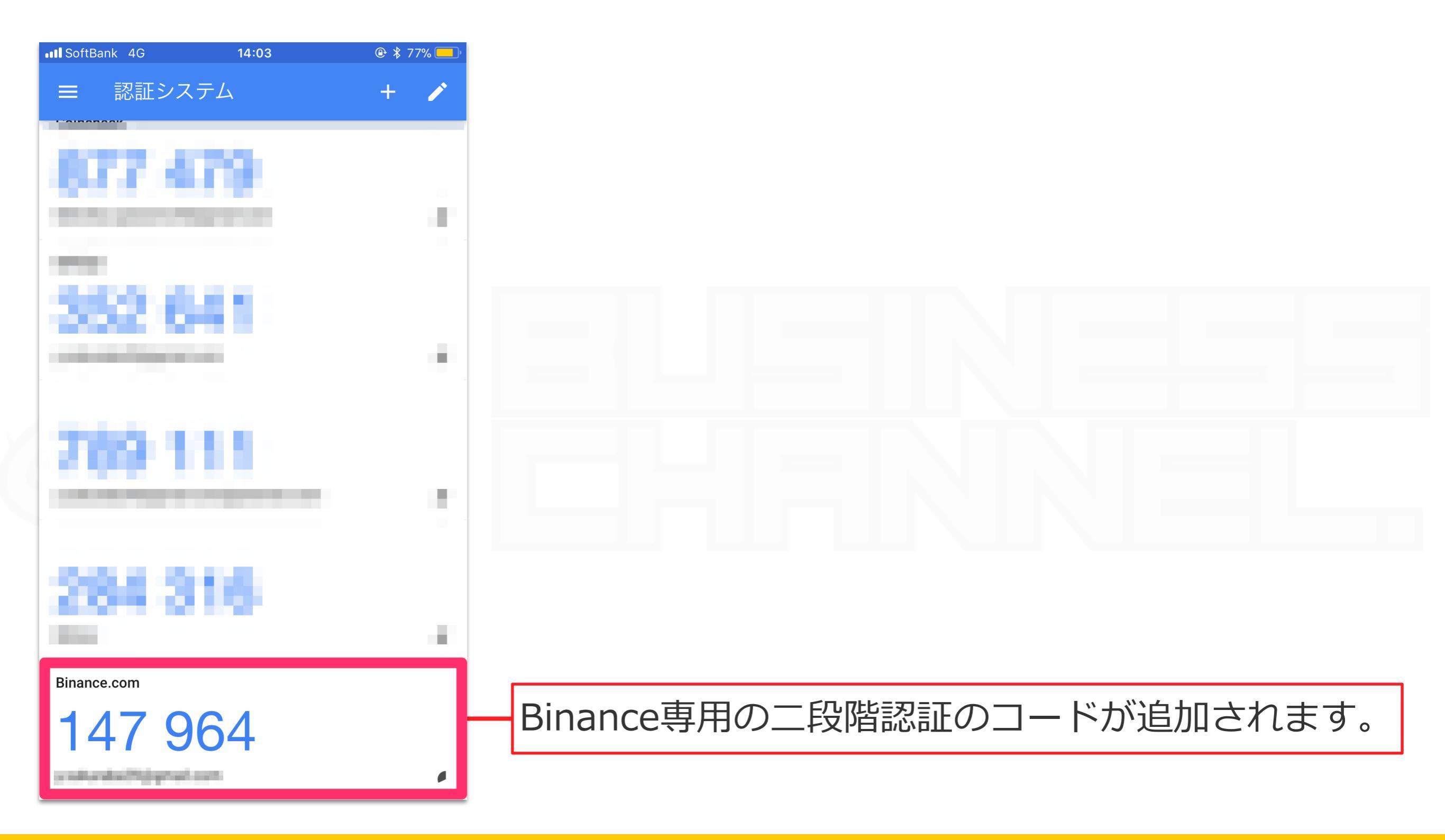

### 上記の指示に従って下さい

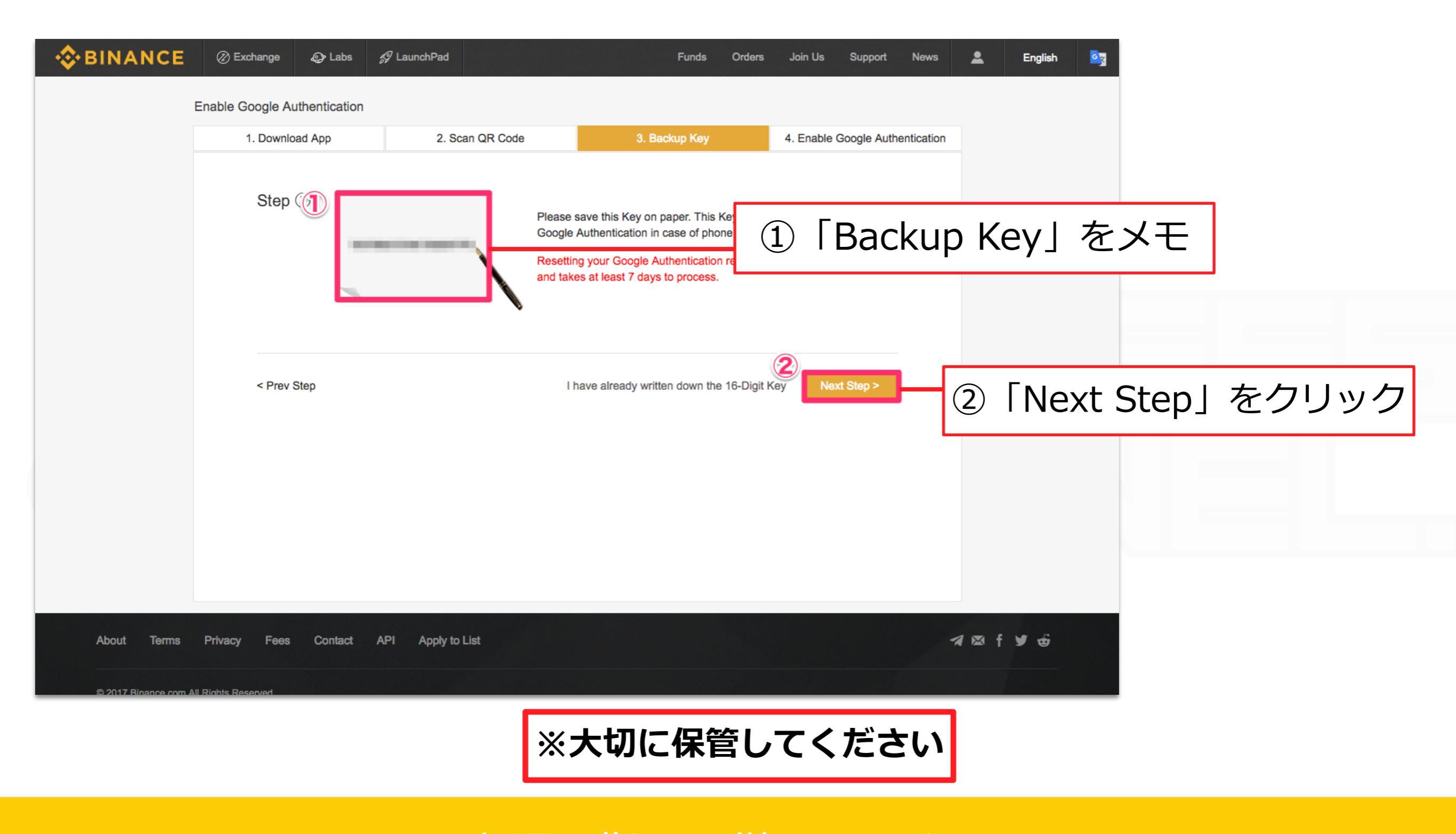

上記の指示に従って下さい

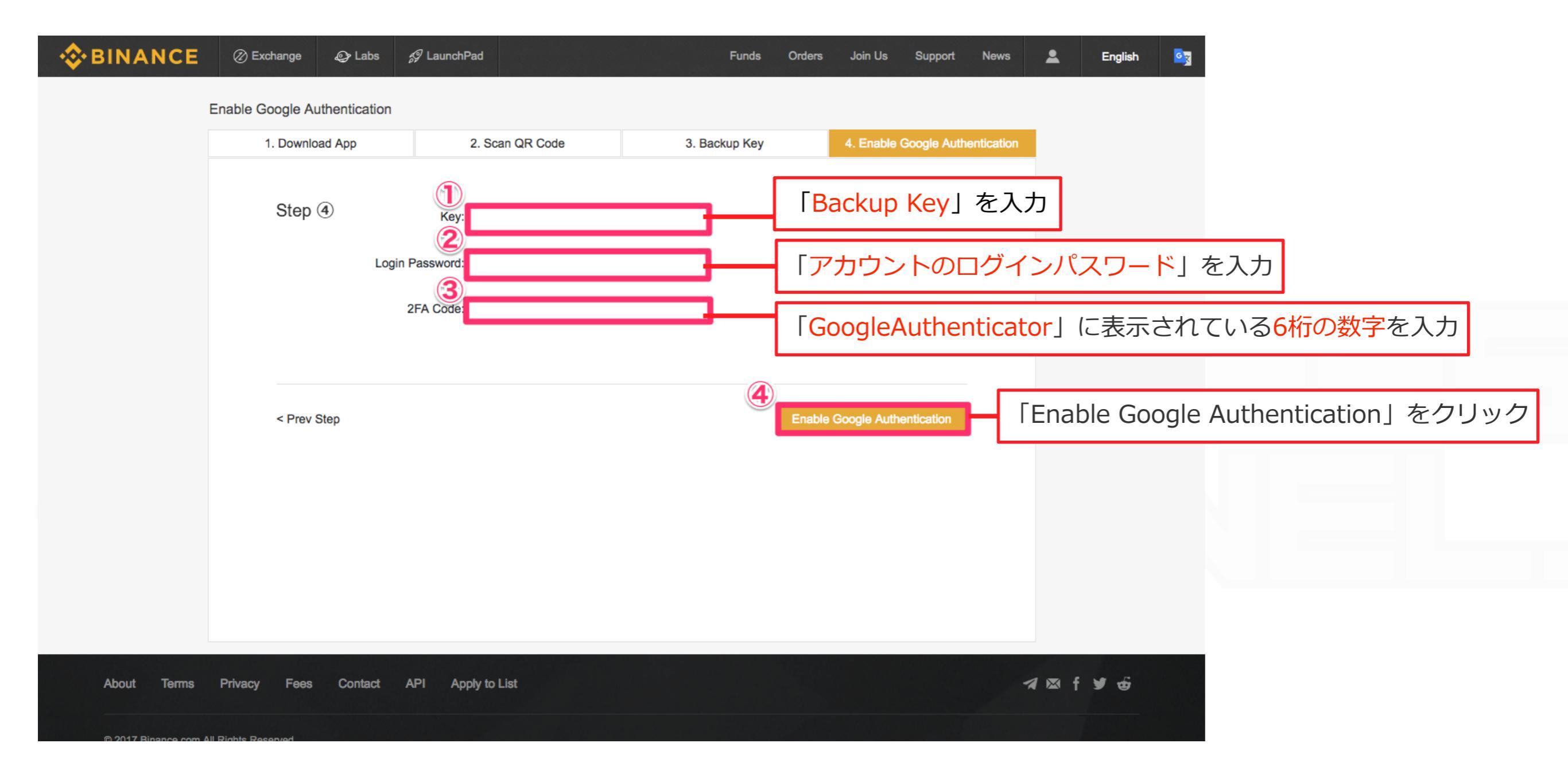

### 上記の指示に従って下さい

| Binance Refer                                                                                                    | ral Program It pays to have friends!                                                                   |                                           |
|----------------------------------------------------------------------------------------------------|----------------------------------------------------------------------------------------------------|-------------------------------------------|
| *Do not disclose Password、Google Authentication codes and SMS to anyone, including                                                                                     | Binance support.                                                                                       |                                           |
| Using BNB to pay for fees (50% discount)                                                                                                    | 24h Withdrawal Limit : 2 BTC 24h Withdrawal Limit : 100 BTC<br>W Lv.1<br>Submit Verification Documents | Higher Limit<br>Lv.3<br><u>Contact Us</u> |
| Login Password                                                                                                    | Two-factor Authentication                                                                              |                                           |
| Login Password<br>Used for login                                                                                                    | Change SMS Authentication<br>Used for withdrawals and security modifications                           | Enable                                    |
| API                                                                                                    |                                                                                                    |                                           |
| Creating API private key can get you access to market,<br>real-time trading services on Binance via a third-party<br>website or mobile APP. <u>API documentation</u> . | PI Setting Google Authentication<br>Used for withdrawals and security modifications                    | Disable                                   |
| istribution History                                                                                                    |                                                                                                    | More History                              |
| Date Type Coin                                                                                                    | Amount Note                                                                                            |                                           |

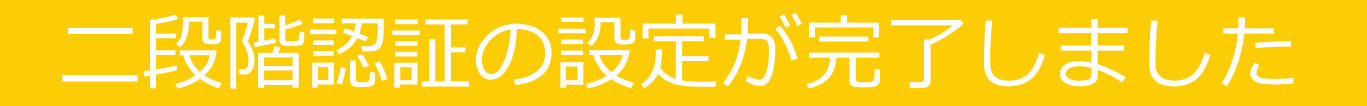

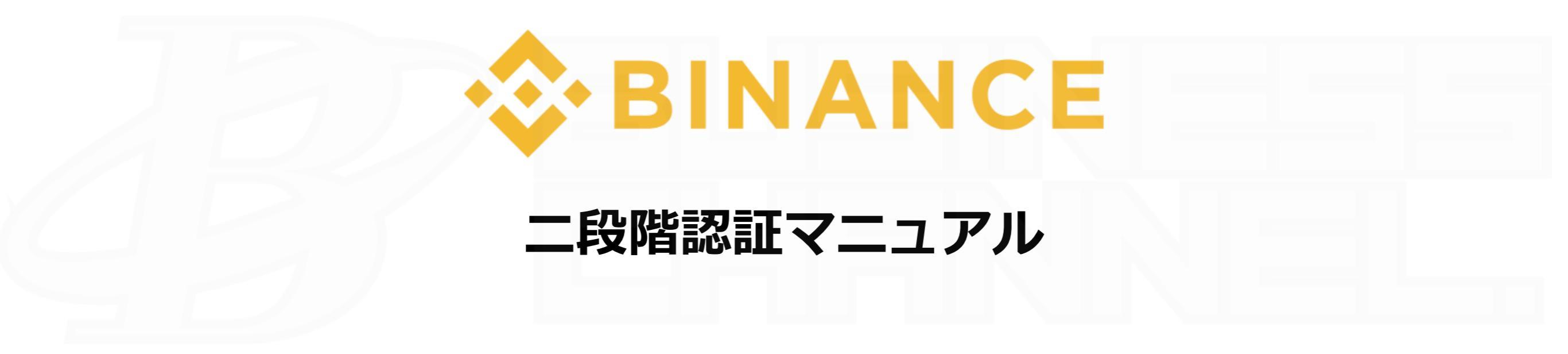

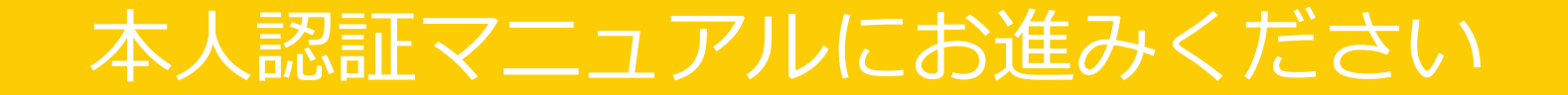